## BioStation menü magyarosítás

A BioStation menüjének magyarosításához válassza ki a BioAdmin programban a magyarosítani kívánt BioStation Eszköz beállítás /Device management/ menüjét. Ott válassza a Kép és Hang /image & sound/ beállításokat és a forrás file /resource file/ almenüben válassza a Formázott /custom/ opciót, majd a böngészőablakban válassza ki a magyar.rc fájlt. Az alkalmaz /apply/ gomb megnyomásával küldheti el a BioStation egységnek a magyar nyelvű menüt. Az elküldés után még nem aktivizálódik egyből a magyar menü, a BioStation admin menüjében szintén válassza a Kijelző /Display/ menüt és a Nyelv /Language/ almenüt, majd a Formázott /Custom/ opció kiválasztását. Az automatikus újraindítás után már a magyar menü jelenik meg a BioStationben.

| 🔚 BioAdmin Software                                                                                                    |                                                                                                    |           |
|----------------------------------------------------------------------------------------------------|----------------------------------------------------------------------------------------------------|-----------|
| Esystem User Management Device M                                                                                                    | anagement A <u>c</u> cess Control                                                                                                    |           |
| Device Management                                                                                                    | Device Configuration                                                                                                    |           |
| Task<br>Search Device<br>Add New BEACon<br>Femove Device<br>Check Status<br>Fefresh Device List<br>Device Tree<br>All Devices<br>BioAdmin Server<br>USB Device<br>USB Device<br>USB Device | Device Info   Device Name New BioStation   Device Type BioStation BSTV-OC   Firmware Version V1.3_070618 V01   Operation Mode Network Setting   Function Key Device Setting   Image Sound   Type Logo Image   Type Logo Image   Status .wav File   Status Background Image   Type Logo Image   Add Delete   Up Down   Add Delete   Operation Add Delete |           |
|                                                                                                    | Language English 🗸 Background Logo 🗸                                                                                                    |           |
| Suser Management                                                                                                    | Sub Info Time Volume 0 %                                                                                                    |           |
| Device Management                                                                                                    | Menu Timeout Infinite 💌 Msg Timeout 2 sec 💌                                                                                                    |           |
| SmartCard                                                                                                    | Resource File Custom                                                                                                    |           |
| Searcess Control                                                                                                    | Private Msg Enable                                                                                                    |           |
| Cog List                                                                                                    |                                                                                                    |           |
| Q Monitoring                                                                                                    | Apply Apply Apply Set to Default                                                                                                    |           |
| Reports                                                                                                    |                                                                                                    | ~         |
| Total Device : 1                                                                                                    | Supre                                                                                                    | ma Inc. 📙 |